# 烟台市高层次人才分类认定 填报指南(个人)

版东在线

#### 1、 入口

#### 登录《人才烟台》网站

百度搜索"人才烟台"官网

或者输入地址: <u>http://www.rcyt.gov.cn/</u>

点击右侧"高层次人才分类认定入口"即可进入认定系统。

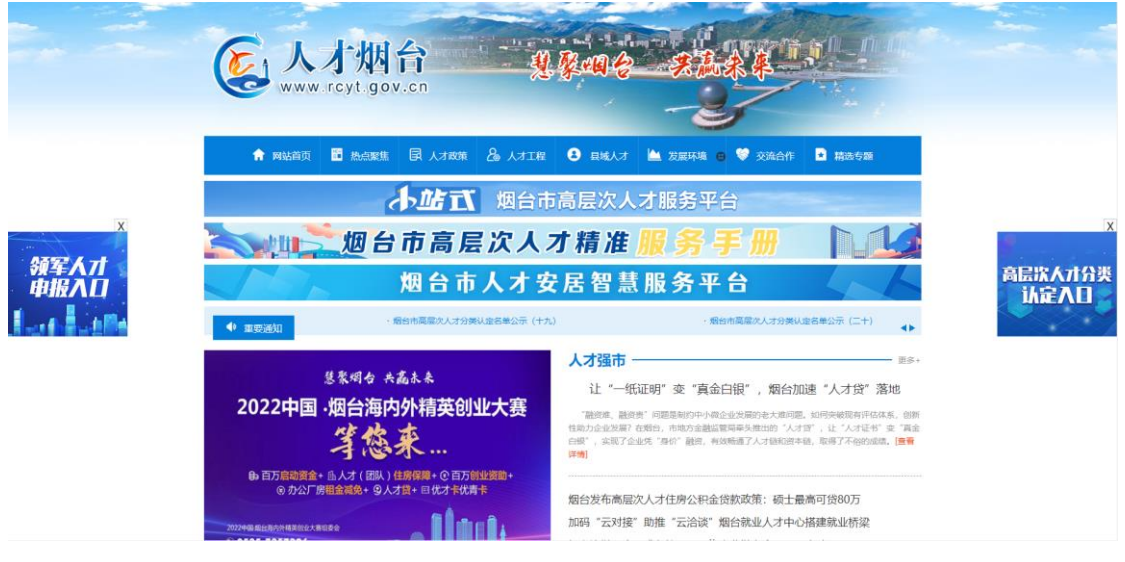

2、 注册

首次使用该系统用户需要注册个人账号。点击"马上注册"

D 胶东在线

| 2 烟台                                      | 市高加                   | <b>景次人才</b>                     | 数据库 |   |
|-------------------------------------------|-----------------------|---------------------------------|-----|---|
| 100                                       | 手机号登录                 | 身份证号登录                          | 3 3 |   |
|                                           | 💄 请输入手机-              | ;                               |     |   |
|                                           | 會密码                   |                                 |     |   |
|                                           | Ę                     | É录                              |     | 4 |
|                                           | 加密                    | 狗登录<br>察还没有账户?马上注册<br>部器下载谷歌浏览器 |     |   |
| E                                         |                       |                                 |     |   |
| <b>欢迎使用高层次</b> 人                          | オ数据库                  |                                 |     |   |
| 密码                                        |                       |                                 |     |   |
| 真实姓名                                      |                       |                                 |     |   |
| 请填新手机号,不要写已经?                             | 主册过的                  |                                 |     |   |
| 选择区域                                      | ~                     |                                 |     |   |
| 选择角色                                      | ~                     |                                 |     |   |
| 注册 注册 登录                                  |                       |                                 |     |   |
| 注意:<br>1.个人账号和单位账号要分别用<br>2.注册企业时真实姓名填写联系 | 月不同的手机号;<br>《人姓名或者企业; |                                 |     |   |

打开注册界面,按照顺序输入信息

- (1) 账号:可以用手机号;
- (2) 密码: 建议字母+数字组合, 8位以上;

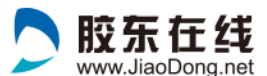

- (3) 真实姓名:必须填写真实姓名,方便系统采集准确 信息;
- (4) 手机号:需要填写个人正在使用的手机号,方便接收服务信息;
- (5) 选择区域:按照单位所在地填写;
- (6) 选择角色: 个人账号选择"个人";

以上信息填写完成后,点击"注册"按钮,个人账号即可 注册成功,之后即可使用账号+密码,登录系统。

| 次迎使用高层次人才数据库                                             |   |
|----------------------------------------------------------|---|
| 185621                                                   |   |
|                                                          |   |
| 王某                                                       |   |
| 18562                                                    |   |
| 芝罘区                                                      | ~ |
| 个人                                                       | ~ |
| 注册                                                       |   |
| 登录                                                       |   |
| 注意:<br>1.个人账号和单位账号要分别用不同的手机号;<br>2.注册企业时真实姓名填写联系人姓名或者企业; |   |

#### 3、 登录

已有账号的用户输入账号、密码直接登录。

|        | > www                   | v.JiaoDong.net |       |  |  |  |
|--------|-------------------------|----------------|-------|--|--|--|
| 飯烟台    | 市高层                     | <b>表次人才</b>    | 数据库   |  |  |  |
|        | 手机号登录                   | 身份证号登录         | - 31× |  |  |  |
| 185621 |                         |                |       |  |  |  |
|        |                         |                |       |  |  |  |
|        | <del>ت</del> ة <b>م</b> | 录              |       |  |  |  |
| 加密狗登录  |                         |                |       |  |  |  |
|        | 您                       | 还没有账户?马上注册     |       |  |  |  |
|        | 推荐使用谷歌浏览                | 器下载谷歌浏览器       |       |  |  |  |

🔁 胶东在线

# 4、 企业信息关联

首次登录的新用户需关联企业信息

| 选择所属区域、公司                                                                               |    |       |   |  |  |  |
|-----------------------------------------------------------------------------------------|----|-------|---|--|--|--|
|                                                                                         |    |       |   |  |  |  |
|                                                                                         | 区域 | 请选择区域 | ~ |  |  |  |
| 单位 请选择单位 👻                                                                              |    |       |   |  |  |  |
| 保存 返回                                                                                   |    |       |   |  |  |  |
| 注意:<br>1、无单位信息的,请于单位 <del>注册帐号并审核通过</del> 后再填报个人信息:<br>2、单位信息审核通过之后,个人注册完善时才可以查询到该单位信息。 |    |       |   |  |  |  |

- (1) 区域:选择单位地址所在区域
- (2) 单位:点击打开下拉列表选择单位信息,也可以输入关键字搜索单位名称。

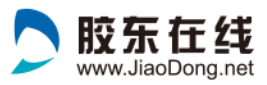

| 单位                       | 请选择单位          |   |
|--------------------------|----------------|---|
|                          | 请选择单位          |   |
|                          | 山东隆基机械股份有限公司   |   |
| 号并审核通过后再填报<br>册完善时才可以查询到 | а              | L |
|                          | a              | L |
|                          | 万华化学集团股份有限公司   | Ļ |
|                          | 万华节能科技集团股份有限公司 | Ċ |
|                          | 上汽通用东岳动力总成有限公司 |   |
|                          | 上汽通用东岳汽车有限公司   |   |
|                          |                |   |

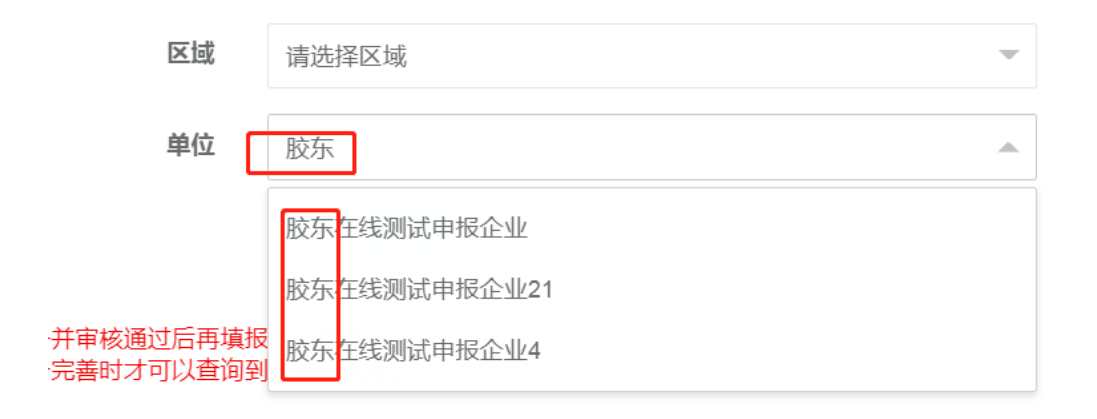

# (3) 填写完成后点击保存。

选择所属区域、公司

| 单位 胶东在线测试申报企业                                                                           |  |  |  |  |  |  |
|-----------------------------------------------------------------------------------------|--|--|--|--|--|--|
| 保存」返回                                                                                   |  |  |  |  |  |  |
| 注意:                                                                                     |  |  |  |  |  |  |
| 注意:<br>1、无单位信息的,请于单位 <del>注册帐号</del> 并审核通过后再填报个人信息:<br>2、单位信息审核通过之后,个人注册完善时才可以查询到该单位信息。 |  |  |  |  |  |  |

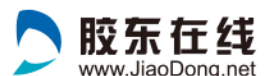

#### 注意:

(1)无单位信息的,请提醒本单位尽快注册账号,待单位账号通过审核后,个人即可填报个人信息;

(2)单位信息审核通过之后,个人注册完善时才可以查询到 该单位信息。

#### 5、 基础信息填报

新用户:

关联企业后, 跳转到基础信息填报页面

老用户:

登录后,点击基础信息,可以进入基础信息填报页面;

|                          |  | ■ 为了您能够享受到更好的服务,请尽量完善个人中心的相关信息.                       |  |  |  |  |  |  |
|--------------------------|--|-------------------------------------------------------|--|--|--|--|--|--|
| <b>王晖</b><br>操作 <b>~</b> |  | ● 首页                                                  |  |  |  |  |  |  |
| ▲ 个人中心                   |  | <ul> <li>✓ 您好</li> <li>▲ 欢迎您使用烟台市高层次人才信息系统</li> </ul> |  |  |  |  |  |  |
| ■ 高层次人才分类认定              |  |                                                       |  |  |  |  |  |  |
| ◆ 工程申报                   |  | 高层次人才分类认定                                             |  |  |  |  |  |  |
|                          |  |                                                       |  |  |  |  |  |  |
|                          |  | 完善信息:个人中心基础信息                                         |  |  |  |  |  |  |
|                          |  | 点击申请                                                  |  |  |  |  |  |  |
|                          |  |                                                       |  |  |  |  |  |  |
|                          |  |                                                       |  |  |  |  |  |  |

也可以左侧点击左侧"个人中心"—"基础信息",进入到 基础信息填报页面

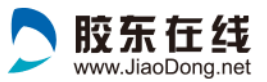

|              |           |   | ■ 为了您能够享受到更好的服务,请尽量完善个人中心的相关信息.       |  |  |  |
|--------------|-----------|---|---------------------------------------|--|--|--|
|              |           | * | 首页                                    |  |  |  |
| 操作           | ≠<br>F▼   |   | ☑ 您好                                  |  |  |  |
| 1            | 个人中心      | ~ | ▲ 欢迎您使用烟台市高层次人才信息系统                   |  |  |  |
| 基础信息<br>个人业绩 |           |   |                                       |  |  |  |
|              |           |   |                                       |  |  |  |
|              | 专业技能      |   | 高层次人才分类认定                             |  |  |  |
|              | 主导和任职     |   | <b>认定标准:</b> A类标准 B类标准 C类标准 D类标准 E类标准 |  |  |  |
|              | 高层次人才分类认定 | < | 完善信息:个人中心 <b>-基础信息</b>                |  |  |  |
| <b>^</b>     | 工程申报      | < | 点击申请                                  |  |  |  |

# 基础信息填报页面

|                  |   | 为了您能够享受到更好的服务,请尽量完善个人中心的相关信息。 |             |       |       |        |       |      |        |        |        |
|------------------|---|-------------------------------|-------------|-------|-------|--------|-------|------|--------|--------|--------|
| <b>王某</b><br>操作• | * | 首页 基础                         | 言忠 <b>O</b> |       |       |        |       |      |        |        | ▶ 关闭操f |
| ▲ 个人中心           | < | 基本信息<br>"基本资料                 | *所属公司       | *教育经历 | *工作经历 | *主要业绩  | *合同时间 | 荣誉称号 | 专业技术职务 | 职业资格情况 | 人才引进方式 |
| ■ 高层次人才分类认定      | < | 个人兼职                          | 双百申报示诺书     |       |       |        |       |      |        |        |        |
| ◆ 工程申报           | < | 基本资料                          |             |       | 编辑    |        |       |      |        |        |        |
|                  |   | 审核状态                          |             |       | 重点工程  | 人才提交审核 |       |      |        |        |        |
|                  |   | 姓名                            |             |       |       |        |       |      |        |        |        |
|                  |   | 管用名                           |             |       |       |        |       |      |        |        |        |
|                  |   | 外文名                           |             |       |       |        |       |      |        |        |        |
|                  |   | 性別                            |             |       | 男     |        |       |      |        |        | G      |
|                  |   | 出生年月                          |             |       |       |        |       |      |        |        | 56     |
|                  |   | 民族                            |             |       |       |        |       |      |        |        |        |
|                  |   | 籍贯                            |             |       |       |        |       |      |        |        |        |

加红色星号标注的标签必须填写;

A— E类认定需要填写的基础信息要求不同,其他项目根据 提交时提示结果进行完善;

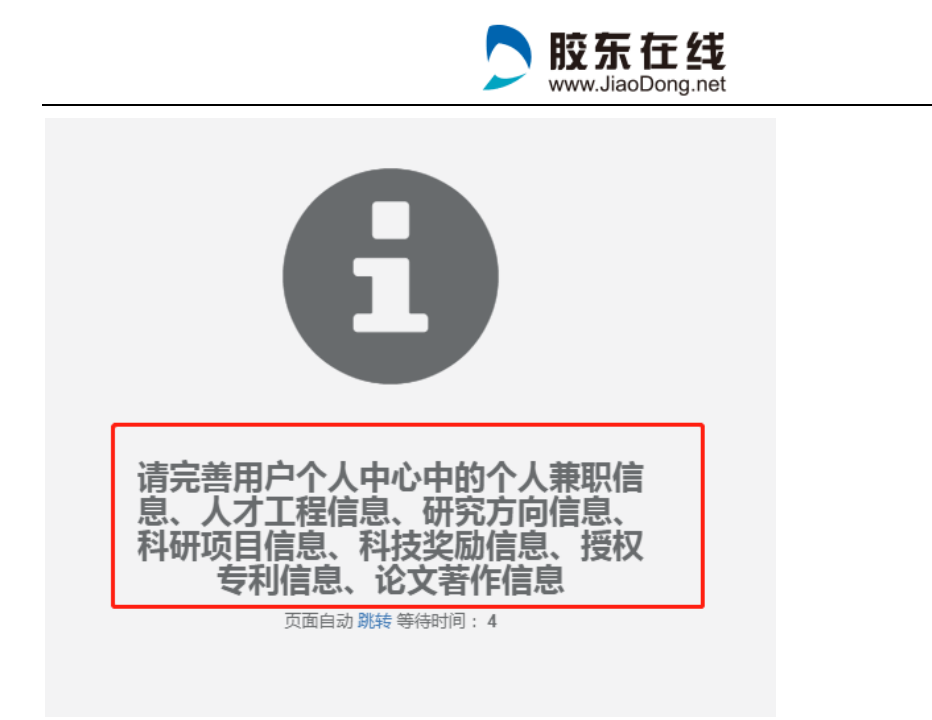

点击"编辑"按钮即可填报信息;

当前标签页填写完成后点击"保存"按钮保存信息

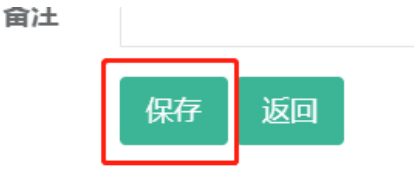

### 6、 提交认定申请

基础信息填写完成、认定承诺书上传后后,点击左侧"高层次人才分类认定"——"认定申请"

|                              | www.JiaoDong.net                                                   |  |  |  |  |  |
|------------------------------|--------------------------------------------------------------------|--|--|--|--|--|
| <b>王昨</b><br>操作 <del>。</del> | ▶ 为了您能够享受到更好的服务,请尽量完善个人中心的相关信息.       ●       首页       高层次人才分类认定 ● |  |  |  |  |  |
| ▲ 个人中心 〈                     | 高层《八人》分类以正                                                         |  |  |  |  |  |
| <b>■</b> 高层次人才分类认定 ~         | 高层次人才分类认定申请信息                                                      |  |  |  |  |  |
| 认定申请<br>我的认定记录               | ■申请服务卡类型 请选择 マ                                                     |  |  |  |  |  |
| ▲ 工程由据 〈                     | 认定标准 A类标准 B类标准 C类标准 D类标准 E类标准                                      |  |  |  |  |  |
|                              | *是否有惠才卡 〇 有 <b>④</b> 无                                             |  |  |  |  |  |
|                              | *认定申请承诺书                                                           |  |  |  |  |  |
|                              | 提交 返回                                                              |  |  |  |  |  |
|                              | 认定信息                                                               |  |  |  |  |  |
|                              | 编辑基础信息                                                             |  |  |  |  |  |
|                              | 编号                                                                 |  |  |  |  |  |

🔁 胶东在线

- (1) 需查看"A—E类认定标准",根据个人实际情况选择 认定标准。
- (2) 有惠才卡的选择"有",并填写惠才卡相关信息

| *是否有惠才卡 | ● 有 ○ 无                      |   |
|---------|------------------------------|---|
| 惠才卡颁发类型 | 请选择                          | - |
|         | ●无惠才卡可不填                     |   |
| 惠才卡卡号   |                              |   |
|         | <ul> <li>●无惠才卡可不填</li> </ul> |   |
| *惠才卡正面照 | ▲上传图片 请上传图片文件jpg,png,最大15M   |   |
|         |                              |   |
|         |                              |   |
|         |                              |   |

(2)"下载承诺书",下载后打印签字。

(3) 然后点击"上传文件"上传即可。

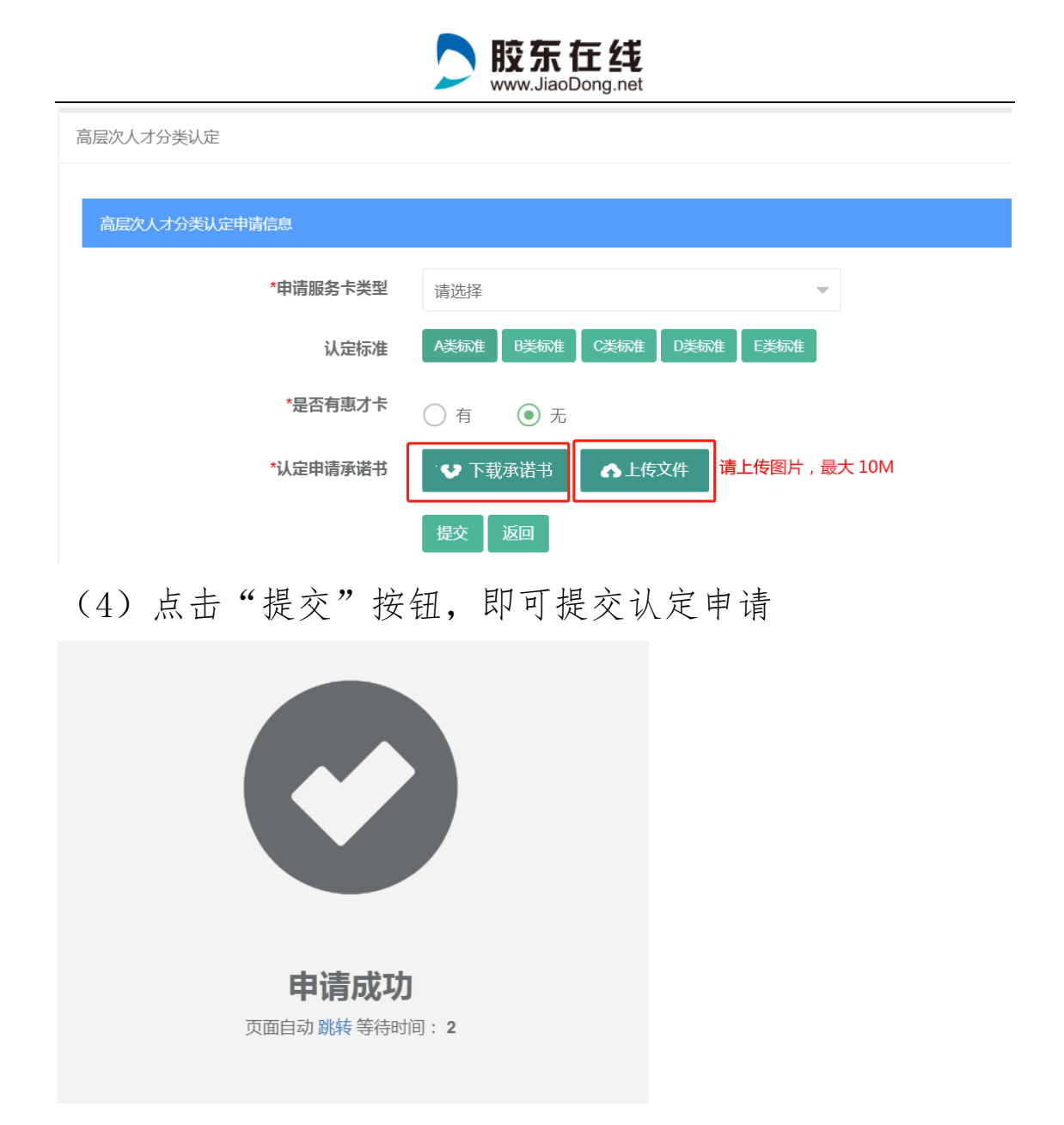

## 7、 认定信息

显示认定所需要的所有信息,如果信息有问题,点击编辑基础信息,进行修改。

|            | www.JiaoDong.net |  |
|------------|------------------|--|
| 认定信息       |                  |  |
| 编辑基础信息     |                  |  |
| 编号         |                  |  |
| 人才姓名       | 王晖               |  |
| 人才主要荣誉名称   | 千人计划             |  |
| 人才主要荣誉取得时间 | 2021-05-31       |  |
| 人才主要荣誉期限   | 2023-05-27       |  |
| 填报单位所属区域   | 芝罘区              |  |
| 填报单位名称     | 胶东在线测试申报企业       |  |
| 填报单位联系电话   | 053545874511     |  |
| 人才性别       | 女                |  |
| 人才出生日期     | 1981-11-02       |  |
| 人才国籍       | 0                |  |
|            |                  |  |

1 脓车车线

# 8、 提交成功后,进入到待审核状态,

可查看认定记录和审核状态。

预览认定申请书等操作。

通过审核和认定成功后个人手机将接收到短信通知

| M   | 首页 り   | 定申请 🛛 |      |                     |     |        |         | ₩ | 关闭操作▼ | ☞ 退出 |
|-----|--------|-------|------|---------------------|-----|--------|---------|---|-------|------|
| *** | 我的认定记录 |       |      |                     |     |        |         |   |       | S    |
|     | 序号     | 申请级别  | 核定级别 | 申请时间                | 状态  | 最新审核意见 | 操作      |   |       |      |
|     | 22     | E     |      | 2021-06-15 16:38:24 | 未审核 |        | 预览认定申请表 |   |       |      |
|     |        |       |      |                     |     |        |         |   |       |      |
|     |        |       |      |                     |     |        |         |   |       |      |
|     |        |       |      |                     |     |        |         |   |       |      |

#### 9、 审核流程

单位——区市人才工作领导小组办公室——市委人才工 作领导小组办公室

#### 10、 通过审核

(1) 通过审核后登录系统,点击左侧"高层次人才分类

# 认定"一"我的认定记录"查看认定结果

|                  |                |                    |    | 为了您能够享受到更好的服务,请尽量完善个人中心的相关信息。 |       |                     |           |        |         |            |      |        |      |
|------------------|----------------|--------------------|----|-------------------------------|-------|---------------------|-----------|--------|---------|------------|------|--------|------|
|                  |                |                    | 首页 | 基础信息                          | 18 我的 | 认定记录 🛛              |           |        |         |            | ₩    | 关闭操作▼  | ● 退出 |
| <b>彭涛</b><br>操作▼ |                | 我的认定记录 高島次人才分类以定 🖸 |    |                               |       |                     |           |        |         |            | a    |        |      |
| ደ ሳኦ             | <b>ሊ</b> ቀሳው ‹ |                    | 序号 | 申请级别                          | 核定级别  | 申请时间                | 状态        | 最新审核意见 | 操作      |            |      |        |      |
| ■ 高航             | 层次人才分类认定 >     |                    | 19 | в                             | в     | 2021-05-28 12:40:46 | 已通过市人才办审核 | 通过     | 预览认定申请表 | 生成认定申请表PDF | 查看认知 | eiet b |      |
| 认                | 定申请            |                    |    |                               |       |                     |           |        |         |            |      |        |      |
| 我                | 的认定记录          |                    |    |                               |       |                     |           |        |         |            |      |        |      |
| <b>个</b> I8      | 星申报 〈          |                    |    |                               |       |                     |           |        |         |            |      |        |      |
|                  |                |                    |    |                               |       |                     |           |        |         |            |      |        |      |
|                  |                |                    |    |                               |       |                     |           |        |         |            |      |        |      |
|                  |                |                    |    |                               |       |                     |           |        |         |            |      |        |      |
|                  |                |                    |    |                               |       |                     |           |        |         |            |      |        |      |

# (2) 点击"生成认定申请表",可查看申请表,申请表为 pdf 格式,可以下载彩色打印使用

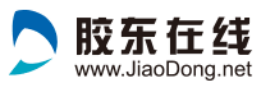

|                  | 编号                | sq202105280                                                                                                    | 烟台市<br>007 | 高层次人 | 才分类认为                | 官申请表<br><sub>現表日</sub> | 1期; 2021年05         | 月28日             |  |  |  |
|------------------|-------------------|----------------------------------------------------------------------------------------------------|------------|------|----------------------|------------------------|---------------------|------------------|--|--|--|
| 姓名               |                   | 曾用名                                                                                                    | 无          | 性别   | 男                    | 民族                     | 汉族                  |                  |  |  |  |
| 身份证件             | +类别及号<br>四        | 身份证:37048                                                                                                    |            |      |                      |                        |                     |                  |  |  |  |
| 出生日<br>期         | 2020-12<br>-20    | 出生地 山东烟台                                                                                                    |            |      | 国籍/籍<br>贯            | 中国/                    | shand               |                  |  |  |  |
| 最高学历学位           |                   | 大学本科                                                                                                    | 料一学士 毕业院权  |      | 专业及时<br>可<br>信息工利    |                        | 19毕业于<br>大学电子<br>工程 |                  |  |  |  |
| 現工作單             | 位及职务              |                                                                                                    | 胶东在线       |      |                      |                        |                     |                  |  |  |  |
| 与现工作<br>的合同或     | 单位签订<br>试聘用期限     | 2021-05-28                                                                                                    |            |      | 职称或职业资格及<br>取得时间     |                        | 胶东在线—2021-05-03     |                  |  |  |  |
| 岗位               | 职责                | 研发研发研发研发研发研发研发研发研发研发研发研发研发研发研发                                                                                                    |            |      |                      |                        |                     |                  |  |  |  |
| 居住               | 地址                | 莱山区胶东文化广场                                                                                                    |            |      | 联系电话及电子邮<br>箱 183064 |                        |                     | 9855—1110qq. com |  |  |  |
| 申请确认             | 的人才类<br>型         | A类( ) B类( √ ) C类( ) D类( ) E类()                                                                                                    |            |      |                      |                        |                     |                  |  |  |  |
| 主<br>今<br>工<br>纪 | ·要<br>:作<br>:折    | 2011-09-01至2015-06-30毕业于山东科技大学电子学院电子信息工程2015-06-28取<br>荷本科学士:<br>2019-08-15至2020-10-27在胶东在线技术部担任研发工程师:<br>2020-10-12至2021-07-01在胶东在线续将部担任编辑: |            |      |                      |                        |                     |                  |  |  |  |
| 主要荣誉             | 《成果<br>》称号<br>绩简介 | 2020-10-03山东容政府授予官部级荣誉称号<br>人才主要业绩简介人才主要业绩简介人才主要业绩简介人才主要业绩简介人才<br>主要业绩简介人才主要业绩简介人才主要业绩简介人才主要业绩简介人才主要<br>业绩简介人才主要业绩简介人才主要业绩简介人才主要业绩简介人才主要业绩简介 |            |      |                      |                        |                     |                  |  |  |  |

| 本人<br>承诺              | 本人永遠所提供总及提供的部件材料均实实有说。<br>本人指示 新诗<br>2019年4月3日                                                 |
|-----------------------|------------------------------------------------------------------------------------------------|
| 所在<br>单位<br>意见        | 符合语作:<br>(1)<br>(1)<br>(1)<br>(1)<br>(1)<br>(1)<br>(1)<br>(1)<br>(1)<br>(1)                    |
| 区市人才工作领导小组<br>办公室初审意见 | #近<br>#近<br>#0<br>中<br>の<br>中<br>の<br>の<br>の<br>の<br>の<br>の<br>の<br>の<br>の<br>の<br>の<br>の<br>の |
| 市委人才工作领导小组<br>办公室审批意见 | 日今後日<br>(日)<br>(日)<br>(日)<br>(日)<br>(日)<br>(日)<br>(日)<br>(日)<br>(日)<br>(日                      |

(3) 点击"查看认定证书",即可打开认定证书,证书为图片格式,可以右键单击下载图片,彩色打印使用

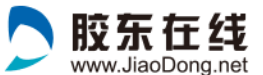

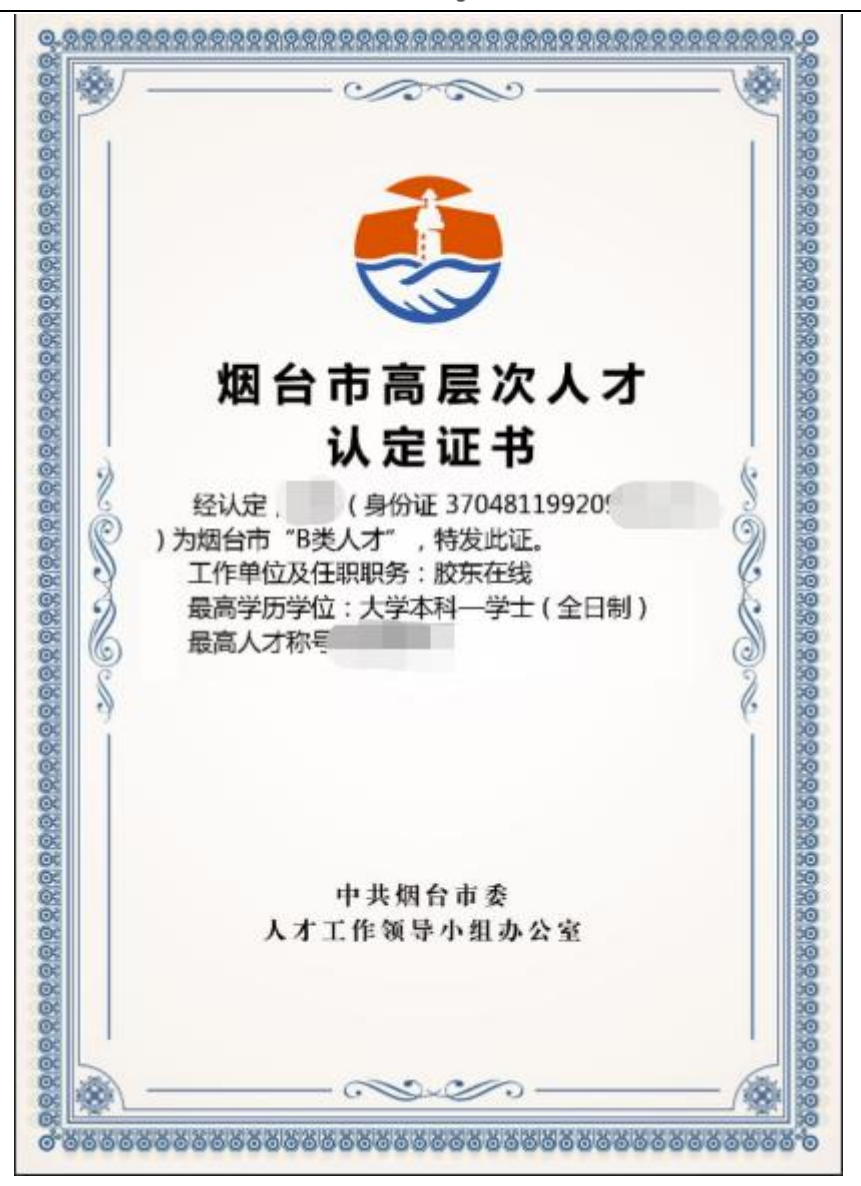

#### 11、 发卡、领取电子卡

认定结束后,将根据《烟台市高层次人才认定证书》发放 相应类别的服务卡(电子卡)。用户扫码关注"人才烟台" 公众号进入"服务卡"栏目,领取并激活本人的"优才卡" 或者"优青卡",凭《认定证书》和电子卡均可办理子女入 学。实体卡制作完成会通过公众号和短信通知用户领取。

|                                                               | <u>≭</u> ≋: <b>E</b>                                 |  |  |  |  |  |  |
|---------------------------------------------------------------|------------------------------------------------------|--|--|--|--|--|--|
| ぜ 名: 张雨丽     国 籍: 中国     身份证号: 37065678901     优才卡号: 20090001 | レンジョン<br>2345678<br>・<br>・<br>・<br>・<br>・<br>一<br>地明 |  |  |  |  |  |  |
|                                                               |                                                      |  |  |  |  |  |  |

# 扫描二维码关注"人才烟台"公众号

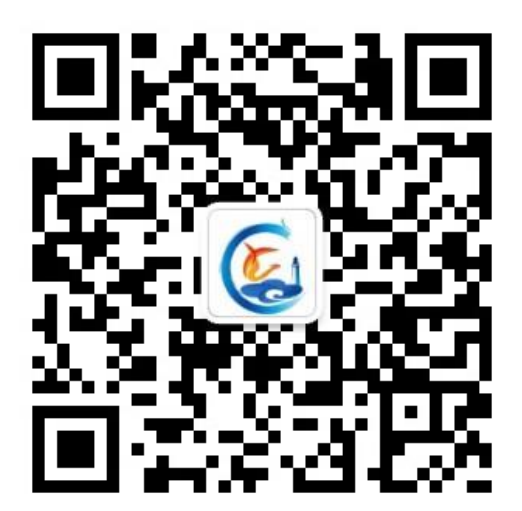